# **彦根市予約システム-利用登録**

#### 1利用登録

WEB予約を希望される方は、利用する公園管理事務所に その旨を伝えてください。その際に本人確認ができるも のを持参してください。既に他施設でのIDをお持ちの方 もお申し出ください。

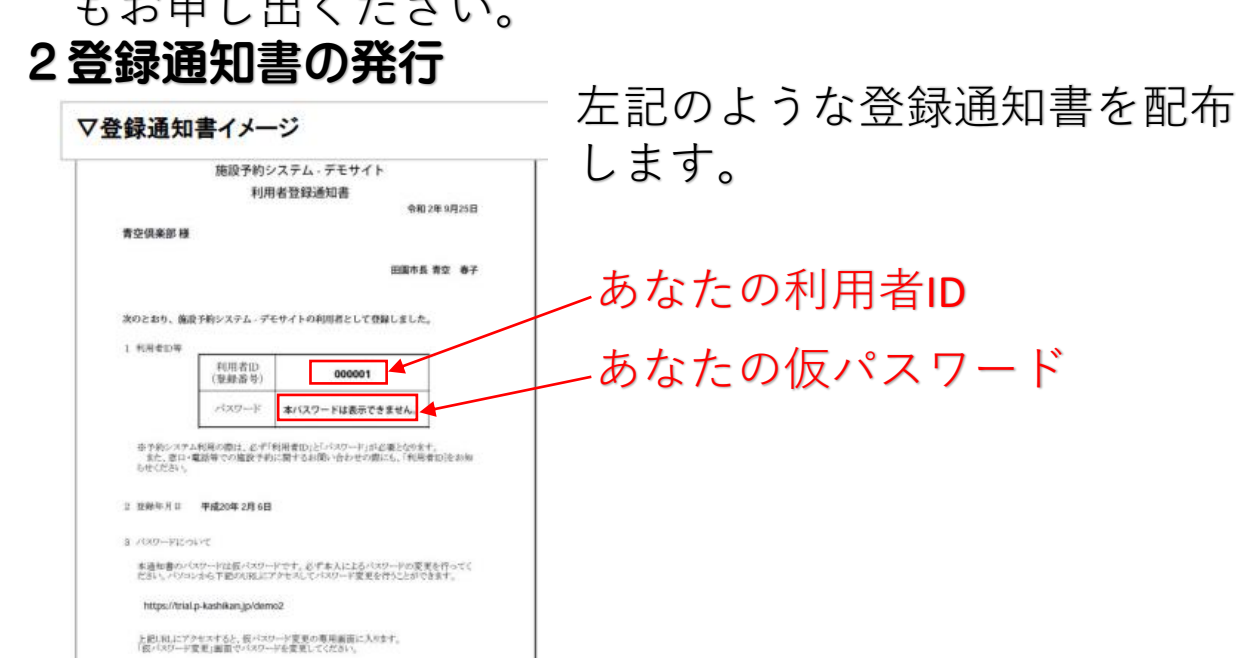

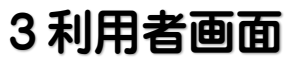

|             |                          | 利用登録 0 ログイン |
|-------------|--------------------------|-------------|
| 彦根市施設予約システム |                          |             |
|             |                          | ログイン        |
|             | お知らせ 回<br>後在、おだらではありまでん。 |             |

このシステムを通じて利用者から受け、登録した個人情報は、 このシステムのサービス提供にのみ利用し、他の目的で利用することはありません。 \* プラウザのJavaスタリプトとCooxieは有効にしてお聴いください。 \* プラウザの「戻ら」ボタンは使用しないようにお願い致します。

## 4ログイン画面

|                                     |                             |        |      |        |         |         |  |  |  |         |  |  | ダイン |  |
|-------------------------------------|-----------------------------|--------|------|--------|---------|---------|--|--|--|---------|--|--|-----|--|
| 彦根市施設予約システム                         |                             |        |      |        |         |         |  |  |  |         |  |  |     |  |
| *                                   | 空き状況の確認                     | 抽選施設一覧 | 笹事案内 | 施設のご案内 | ご利用の手引き | よくあるご質問 |  |  |  |         |  |  |     |  |
|                                     | 利用者提証<br>IDとパスワードを入力してください。 |        |      |        |         |         |  |  |  |         |  |  |     |  |
| (37-ド) (37-ド) (37-ド) (37-ド) (30-ゲイン |                             |        |      |        |         |         |  |  |  | 力<br>入力 |  |  |     |  |
|                                     | ノにスワードを忘れた場合                |        |      |        |         |         |  |  |  |         |  |  |     |  |
|                                     | ( but n                     |        |      |        |         |         |  |  |  |         |  |  |     |  |

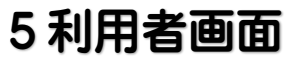

|             |                              | 利用意味 〇 ログイン |
|-------------|------------------------------|-------------|
| 彦根市施設予約システム |                              |             |
|             |                              | ログイン        |
|             |                              |             |
|             | お知らせ圖                        |             |
|             | 現在、お知らせはありません。               |             |
|             | このシステムを通じて利用者から受付。登録した個人情報は、 |             |

このシステムを通じて利用者から受け、登録した個人情報は、 このシステムのサービス提供にのみ利用し、他の目的で利用することはありません。 \* ブラウザのJavaスクリプトとCookielを用効にしてお使いください。 \* ブラウザの「戻る」ボタンは使用しないようにお願い取します。

## 6ログイン画面

|             | 1000 0000 0000 0000 0000 0000 0000 000  |        |      |        |         |          |       |  |  |  |   |  | (1) ■ダイン |
|-------------|-----------------------------------------|--------|------|--------|---------|----------|-------|--|--|--|---|--|----------|
| 意根市施設予約システム |                                         |        |      |        |         |          |       |  |  |  |   |  |          |
| *           | 空き状況の確認                                 | 抽選施設一覧 | 任事案内 | 施設のご案内 | ご利用の手引き | よくあるご質問  |       |  |  |  |   |  |          |
|             | 利用者部証<br>IDとパスワードを入力してください。             |        |      |        |         |          |       |  |  |  |   |  |          |
|             | ● ①あなたの利用者IDを入力 ● ②あなたの仮パスワード入ス ● ③ログイン |        |      |        |         |          |       |  |  |  | b |  |          |
|             |                                         |        |      |        |         | ( パスワードを | 忘れた場合 |  |  |  |   |  |          |
|             |                                         |        |      | 1      | トップへ    |          |       |  |  |  |   |  |          |

### 7ログイン画面

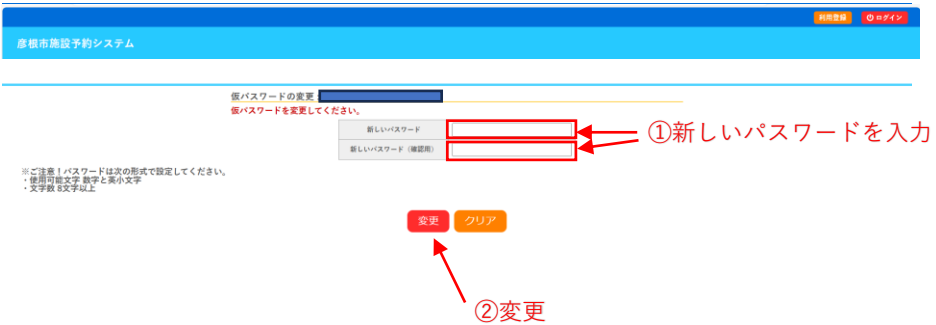

# 8 ログイン画面

|          |        |       |                                       |                     | 利用登録 |
|----------|--------|-------|---------------------------------------|---------------------|------|
| 彦根市施設予約: |        |       |                                       |                     |      |
| 空き状況の確認  | 抽選施設一覧 | 申込トレイ | 申込みの確認・取消                             | マイページ               |      |
|          |        |       | 仮パスワードの変更<br>パスワードを変更しま<br>利用者メニューへお進 | ::<br>した。<br>みください。 |      |